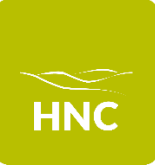

## Cedar guide for parents and carers; Reset your password

This guide is for parents/carers who have already created a Cedar parent account and now require their password to be reset.

If you have not yet created an account, you can do so by visiting: <u>https://cedar.huddnewcoll.ac.uk/auth/account/create</u>

## **Reset your password**

1. Go to the Cedar login page <u>https://cedar.huddnewcoll.ac.uk/</u> and click the 'Parent Portal' button

| HNC                    |
|------------------------|
|                        |
| Sign in with Microsoft |

2. Click on the 'Reset Password' icon which has appeared underneath the 'Login' button.

| Email Address: |                |  |
|----------------|----------------|--|
| Password:      |                |  |
| (              | Login          |  |
|                | Reset Password |  |

3. For security purposes, you will be asked to confirm your email address, the student reference number and the student's date of birth. Once completed, click 'Submit'.

| Reset Parent Password         |                      |  |  |
|-------------------------------|----------------------|--|--|
| Fields marked with an asteris | sk (*) are required. |  |  |
| Your Email Address *          |                      |  |  |
| Student Reference *           | ?                    |  |  |
| Student Date of Birth *       |                      |  |  |
|                               | Submit form          |  |  |

- 4. Cedar will automatically check if this information matches our records. If there is a match, Cedar will send an email to the registered email address within 5 minutes. This will look similar to the email you received when activating your account.
- 5. Once you receive the email, click the link and it will take you to reset your password. Please note that you will only have 24 hours to reset the password, otherwise you will need to follow from step 1 again.
- 6. To view the student record, go to the Cedar parent portal <u>https://cedar.huddnewcoll.ac.uk/</u>
- 7. Type the registered email address as the username and the chosen password to access.